## connect and access the camera

A: First, connect the computer and the camera to the same LAN (insert the same poe switch, or directly plug into the computer network port (the camera needs to be powered by a separate charger).

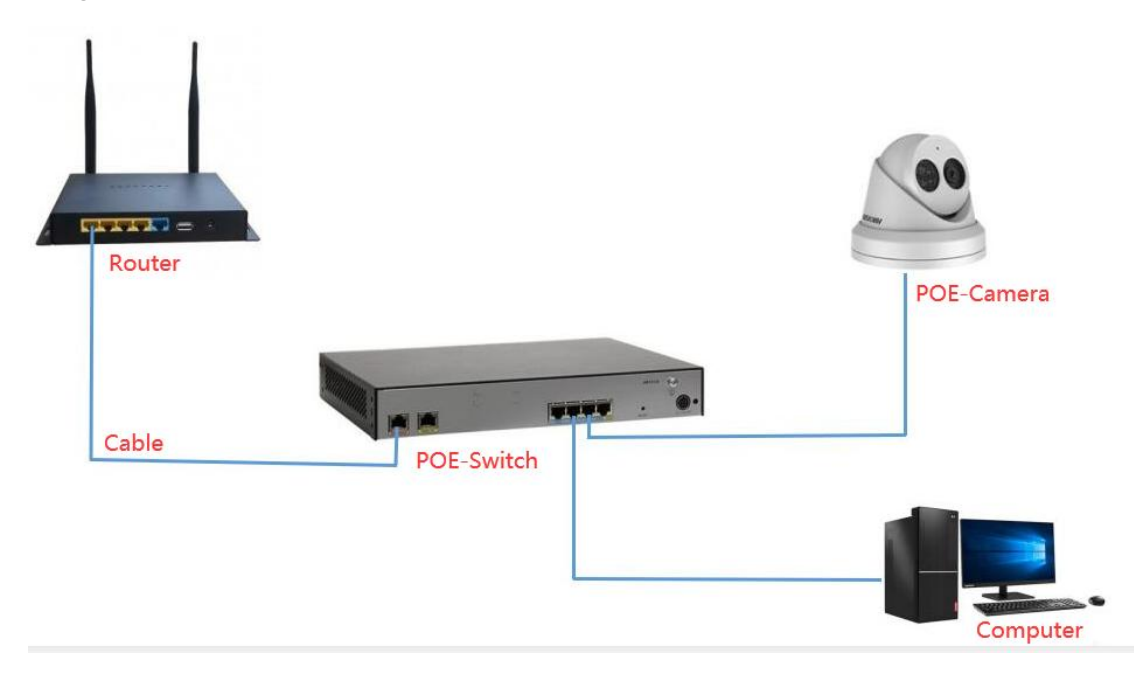

B: Go to Hikvision website to download SADP search tool

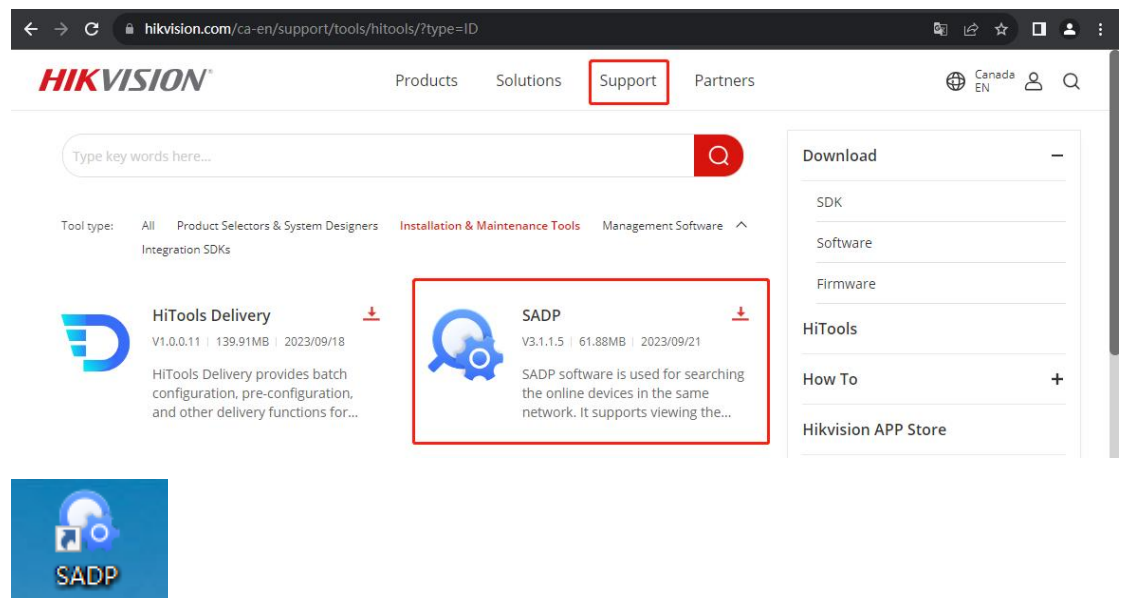

C: Search and activate the camera, the computer adds 192.168.1.x ip, so that the computer can access the camera

|     | SADP    |                         |          |              |      |                           |                  |              |           |                       |                 | ¢\$0 _ [      | ×    |
|-----|---------|-------------------------|----------|--------------|------|---------------------------|------------------|--------------|-----------|-----------------------|-----------------|---------------|------|
| Tot | al numb | er of online devices: 6 |          |              |      |                           |                  |              | Unbind    | Export Device List    | Refresh Filte   | r C           | 2    |
|     | ID      | ↑   Device Type         | Status   | IPv4 Address | Port | Enhanced SDK Service Port | Software Version | IPv4 Gateway | HTTP Port | t   Device Serial No. |                 | Subnet Mask   | I MA |
|     |         | 11.1                    | 1000     |              |      |                           | -                |              |           |                       |                 | - ^           | ec-  |
|     | UUL     | a general a             | -        |              |      |                           | -                | -            | 10.0      | -                     |                 | 5 205.0       | 80   |
|     | 003     | DS-2SE4C425MWG-E        | Inactive | 192.168.1.64 | 8000 | 8443                      | V5.7.13build 230 | 192.168.1.1  | 80        | DS-2SE4C425MW         | G-E20230831AAW. | 255.255.255.0 |      |
|     |         |                         |          |              |      |                           |                  |              |           |                       |                 |               |      |
|     |         | and the second second   |          |              |      |                           |                  |              |           |                       |                 | 0             | f0-  |
| C°. |         |                         |          |              |      |                           |                  |              |           |                       |                 | 25.25         | f0-  |
|     |         |                         |          |              |      |                           |                  |              |           |                       |                 |               |      |
|     |         |                         |          |              |      |                           |                  |              |           |                       |                 |               |      |
|     |         |                         |          |              |      |                           |                  |              |           |                       |                 |               |      |
|     |         |                         |          |              |      |                           |                  |              |           |                       |                 |               |      |
|     |         |                         |          |              |      |                           |                  |              |           |                       |                 |               |      |
|     |         |                         |          |              |      |                           |                  |              |           |                       |                 |               |      |
|     |         |                         |          |              |      |                           |                  |              |           |                       |                 |               |      |
|     |         |                         |          |              |      |                           |                  |              |           |                       |                 |               |      |
|     |         |                         |          |              |      |                           |                  |              |           |                       |                 |               |      |
|     |         |                         |          |              |      |                           |                  |              |           |                       |                 |               |      |
|     |         |                         |          |              |      |                           |                  |              |           |                       |                 |               |      |
| 4   |         |                         |          |              |      |                           |                  |              |           |                       |                 |               | •    |

| A HAMPET LONG IN D                                                                                         | Advanced TCD/ID Setting           |
|----------------------------------------------------------------------------------------------------|-----------------------------------|
| Internet 的议版本 4 (ICP/IPv4) Properties 2                                                                    | K Mavancea ice/ie seconds         |
| General                                                                                                    | IP Settings DNS WINS              |
| You can get IP settings assigned automatically if your network supports                                    | IP addresses                      |
| this capability. Otherwise, you need to ask your network administrator<br>for the appropriate IP settings. | IP address Subnet mask            |
| Obtain an IP address automatically                                                                         |                                   |
| Use the following IP address:                                                                              |                                   |
| IP address:                                                                                                | 2 Add Edit Remove                 |
| Subnet mask:                                                                                               |                                   |
| Default gateway:                                                                                           | TCP/IP Address X -                |
| Obtain DNS server address automatically                                                                    | IP address: 3 192 . 168 . 1 . 254 |
| Use the following DNS server addresses:                                                                    | Subnet mask: 255 . 255 . 255 . 3  |
| Preferred DNS server:                                                                                      |                                   |
| Alternate DNS server:                                                                                      | 4 Add Cancel                      |
| 1                                                                                                    | C Handhard Inclus                 |
| Validate settings upon exit Advanced                                                                       | Incertace metric:                 |
|                                                                                                    |                                   |
| OK Cancel                                                                                                  | 5                                 |
| · · · · · · · · · · · · · · · · · · ·                                                                      |                                   |

## Setting up tracking

1. Only the rules of the panoramic camera need to be turned on

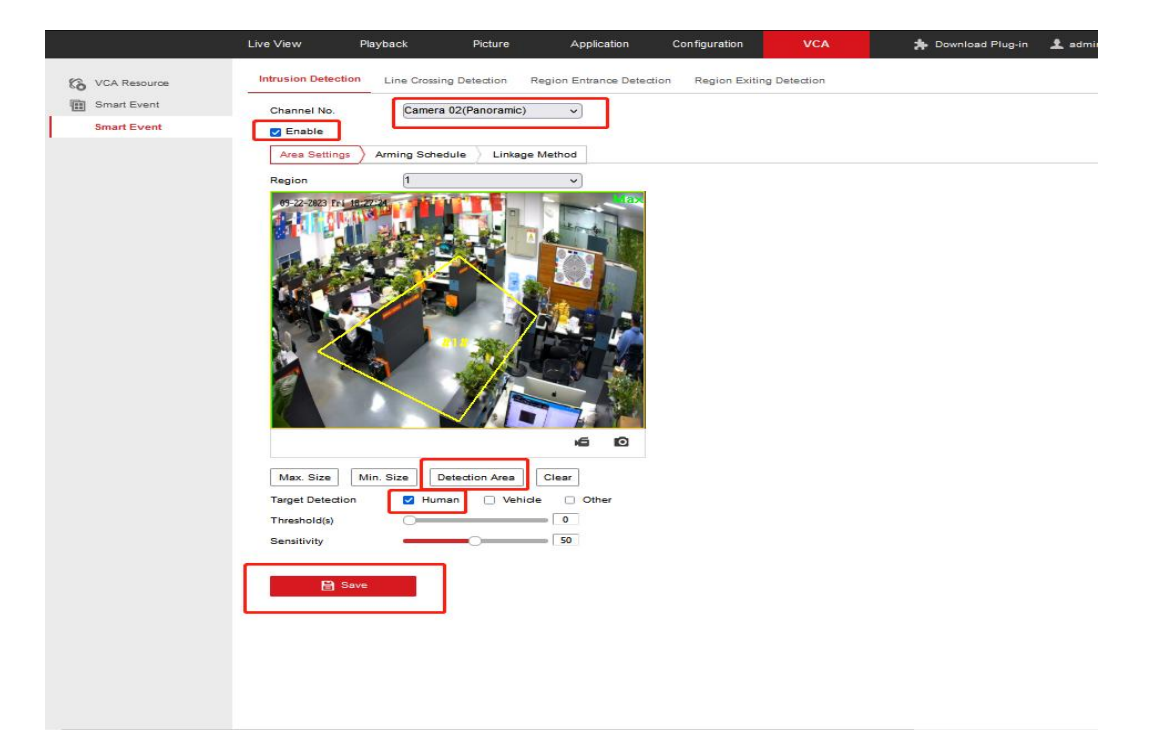

## Choose when you want to alert

|   |                      | Live View           |             | Playb                          | ack       |        | F         | Pictur         | e           |    | Appli              | cation | )(       | С                  | onfigu | ation |          | VCA    |  |
|---|----------------------|---------------------|-------------|--------------------------------|-----------|--------|-----------|----------------|-------------|----|--------------------|--------|----------|--------------------|--------|-------|----------|--------|--|
| 8 | VCA Resource         | Intrusion Detection |             | Line Crossing Detection Region |           |        |           |                |             |    | Entrance Detection |        |          | Region Exiting Det |        |       | etection | ection |  |
| 1 | Smart Event          | Channel N           | Channel No. |                                | Camera 02 |        |           |                | (Panoramic) |    |                    | ~      |          |                    |        |       |          |        |  |
|   | Smart Event 🗸 Enable |                     |             |                                |           |        |           |                |             |    |                    |        |          |                    |        |       |          |        |  |
|   |                      | Area Set            | tings       | Arming Sche                    |           | hedule | $\rangle$ | Linkage Method |             | od |                    |        |          |                    |        |       |          |        |  |
|   |                      | × De                | lete        | 🛅 D                            | elete A   | ai i   |           |                |             |    |                    |        |          |                    |        |       |          |        |  |
|   |                      | Mon                 | 0           | 2                              | 4         | 6      |           | 8              | 10          | ., | 12                 | 14     |          | 16                 | 18     | 20    | 22       | 24     |  |
|   |                      | Tue                 | 0           | 2                              | 4         | 6      | А         | 8              | 10          | d. | 12                 | 14     | l a      | 16                 | 18     | 20    | 22       | 24     |  |
|   |                      | Wed                 | 0           | 2                              | 4         | 6      |           | 8              | 10          |    | 12                 | 14     | - a.     | 16                 | 18     | 20    | 22       | 24     |  |
|   |                      | Thu                 | 0           | 2                              | 4         | 6      | Ĵ         | 8              | 10          | ÷. | 12                 | 14     | <i>X</i> | 16                 | 18     | 20    | 22       | 24     |  |
|   |                      | Fri                 | 0           | 2                              | 4         | 6      | a         | 8              | 10          | A  | 12                 | 14     | 4        | 16                 | 18     | 20    | 22       | 24     |  |
|   |                      | Sat                 | o           | 2                              | 4         | 6      |           | 8              | 10          |    | 12                 | 14     |          | 16                 | 18     | 20    | 22       | 24     |  |
|   |                      | Sun                 | 0           | 2                              | 4         | 6      | 1         | 8              | 10          | ×. | 12                 | 14     | 1        | 16                 | 18     | 20    | 22       | 24     |  |
|   |                      |                     |             |                                |           |        |           |                |             |    |                    |        |          |                    |        |       |          |        |  |
|   |                      |                     | 🖹 Sav       | re                             |           |        |           |                |             |    |                    |        |          |                    |        |       |          |        |  |
|   |                      |                     |             |                                |           |        |           |                |             |    |                    |        |          |                    |        |       |          |        |  |
|   |                      |                     |             |                                |           |        |           |                |             |    |                    |        |          |                    |        |       |          |        |  |
|   |                      |                     |             |                                |           |        |           |                |             |    |                    |        |          |                    |        |       |          |        |  |
|   |                      |                     |             |                                |           |        |           |                |             |    |                    |        |          |                    |        |       |          |        |  |
|   |                      |                     |             |                                |           |        |           |                |             |    |                    |        |          |                    |        |       |          |        |  |
|   |                      |                     |             |                                |           |        |           |                |             |    |                    |        |          |                    |        |       |          |        |  |

Select the linkage action

|              | Live View Playback                                                                                                    | k Picture                                                  | Application Configuration | VCA |  |  |
|--------------|----------------------------------------------------------------------------------------------------|------------------------------------------------------------|---------------------------|-----|--|--|
| VCA Resource | Intrusion Detection Line (                                                                                                    | Line Crossing Detection Region Entrance Detection Region E |                           |     |  |  |
| Smart Event  | Channel No.                                                                                                    | Camera 02(Panoramic)                                       | ~                         |     |  |  |
|              | Area Settings Arming                                                                                                    | Schedule > Linkage Method                                  |                           |     |  |  |
|              | Normal Linkage Normal Linkage Normal Linkage Normal Linkage Normal Linkage Audity Surveillance Cer Audity Surveillance Cer Auditie Warning | Card/                                                      | put Ingger Recording      |     |  |  |
|              | 😫 Save                                                                                                    | •                                                          |                           |     |  |  |

2. Turn on the ball machine tracking function (check the left to turn on the tracking function, and set the initial position of the ball machine, tracking time and tracking rate on the right)

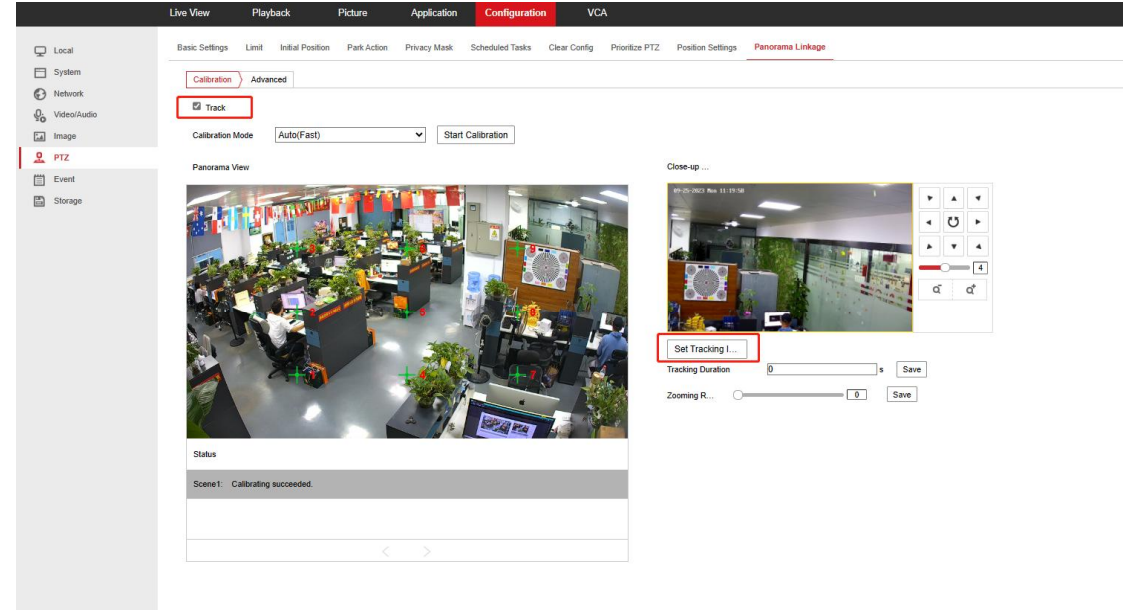

!!!:

- 1、 Need to upgrade to the latest firmware 5.7.13 build 230614 first
- 2、 If Google Chrome does not display the VCA, you can use IE or Firefox